# Qualia Knowledgebase

Home > Features by Subject Matter > Qualia RON > The Signer's Experience on Qualia RON

## The Signer's Experience on Qualia RON

Contents Overview Signers are Invited on Connect Joining the Signing The Day of Signing Identity Verification Submit Images Using A Smartphone Submit Images from Upload Personal History Questions The Recorded Signing Session Signing the Documents Viewing the Signed Documents Is Qualia RON mobile friendly?

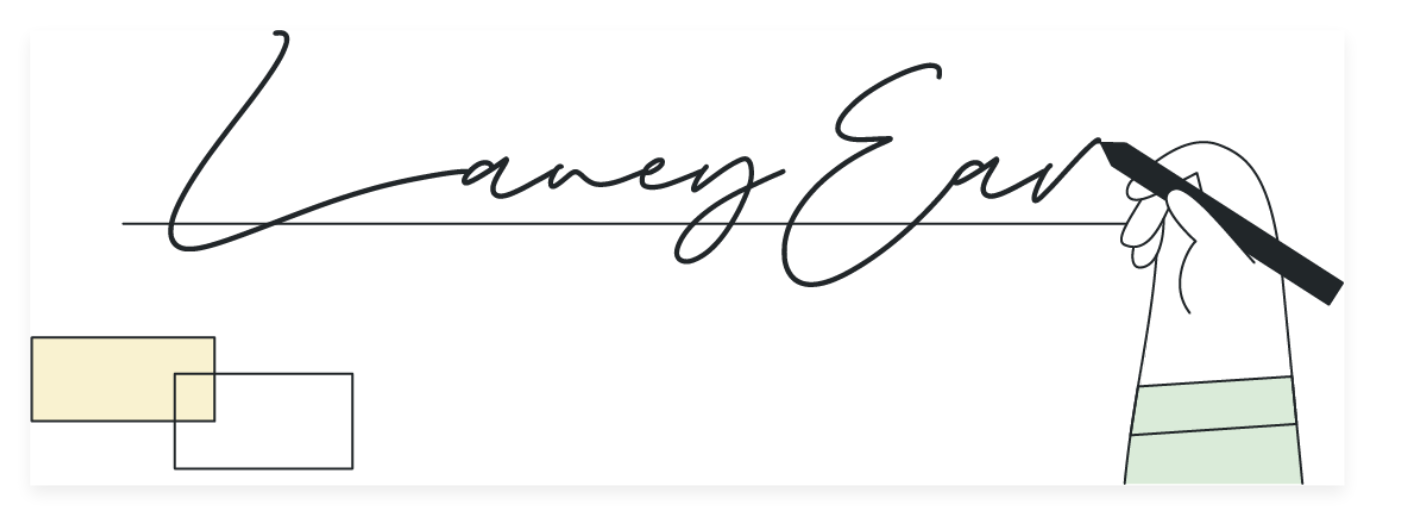

## Overview

Learn more about the signer's perspective on Qualia RON so that you are better able to guide your clients through their digital closing.

To learn more about how to conduct the signing as the notary, read about **performing a remote online notarization here**.

Qualia RON is available in select states, with more coming soon in 2022. States currently available are AK, AZ, CO, FL, ID, KS, KY, MD, MI, MN, MT, NJ, NV, OH, OK, OR, PA, TN, TX, UT, VA, WA, WV, and WY.

## Signers are Invited on Connect

Documents that require notarization can be **scheduled for a remote online notarization** from the documents section of an order. When the signing requests are sent out, the signers will receive an email with information about their upcoming signing appointment.

|                     | <b>V</b> Qualia                                                           |  |
|---------------------|---------------------------------------------------------------------------|--|
|                     |                                                                           |  |
| Attend Your Di      | gital Signing on Qualia Connect                                           |  |
| What                | Digital Signing for 1000 West Main Street                                 |  |
| When                | Mon Aug 31st, 2020 5:00-5:15PM (EDT)                                      |  |
| Who                 | <ul><li>John Notary (Order Opener)</li><li>Bob Buyer (Borrower)</li></ul> |  |
| Notarized Documents | Signing Document                                                          |  |
| Closing Property    | 1000 West Main Street Pensacola, FL 32502                                 |  |
| Link                | View Appointment                                                          |  |
| C                   | Can you make this event?                                                  |  |
|                     | Yes                                                                       |  |
|                     | No                                                                        |  |
|                     |                                                                           |  |

Also, a new task will appear in their Connect account to attend the online signing appointment.

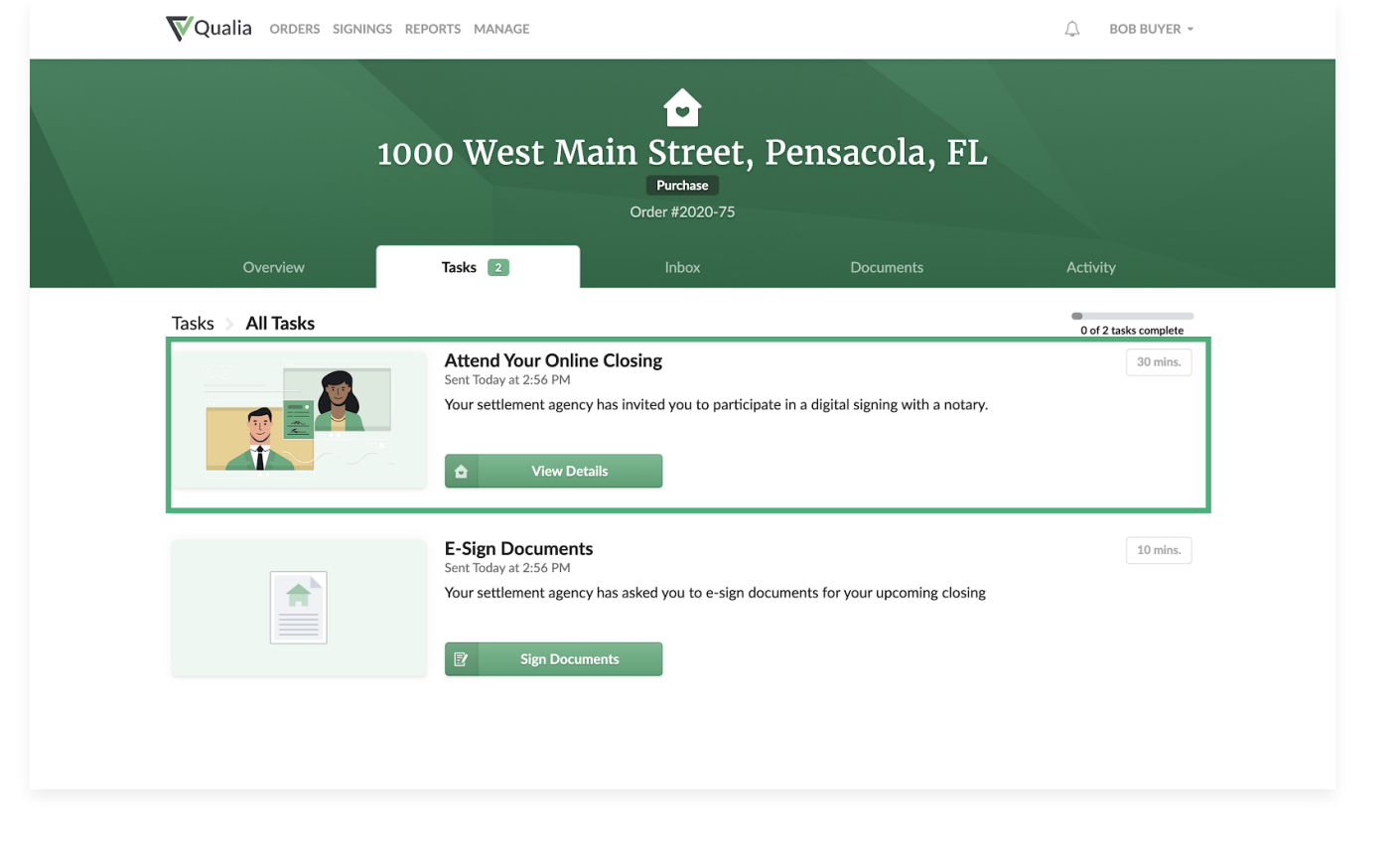

Clicking on "View Details" will take the signer to a page with information about the appointment including the date, time, and documents that will be signed.

| Qualia orders signings          | REPORTS MANAGE                                                   |                                            |            | لَ لَ BOB BUYER ◄     |
|---------------------------------|------------------------------------------------------------------|--------------------------------------------|------------|-----------------------|
| 1                               | .000 West Ma                                                     | in Street, P<br>Purchase<br>Order #2020-75 | ensacola,  | FL                    |
| Overview                        | Tasks 2                                                          | Inbox                                      | Documents  | Activity              |
| Tasks > Attend Your Online      | e Closing                                                        |                                            |            | 0 of 2 tasks complete |
| About Your Digital Home C       | losing                                                           |                                            |            |                       |
| You've been invited to attend a | notarized digital signing for your ho                            | ome closing.                               |            |                       |
| APPOINTMENT TIME                | Aug. 31st at 4:00 PM (CDT)                                       |                                            |            |                       |
| DOCUMENTS TO BE SIGNED          | Signing Document (Buyer, Nota)                                   | ry)                                        |            |                       |
| WHO WILL BE ATTENDING           | <ul><li>Bob Buyer (Buyer)</li><li>John Notary (Notary)</li></ul> |                                            |            |                       |
|                                 | VIEW FULL APPOINTMENT                                            |                                            |            |                       |
| What To Prepare                 |                                                                  |                                            |            |                       |
| Read our online guide for mor   | e information on what to expect with                             | your digital closing.                      | View Guide |                       |
|                                 |                                                                  |                                            |            |                       |

There is also a section to inform them of what to prepare for signing, including a link to test their camera and microphone.

Signers can test their camera and microphone ahead of time in order to avoid technical issues on the day of closing.

This testing site can also be sent to the signers directly using the following link: https://connect.qualia.com/test-cam

| Photo Identification                                                                                               | Webcam & Microphone                                                     |
|----------------------------------------------------------------------------------------------------|-------------------------------------------------------------------------|
| You will need to bring your physical ID and your phone<br>or a photo scan of your license to verify your identity. | You will use a webcam and microphone to communicat during your closing. |
| View Signing Guide                                                                                                 | Test Webcam & Mic                                                       |

## Joining the Signing

Once the notary has invited signers to join the appointment, the signers will receive an email and Connect notification to alert them that their appointment has begun.

|             | Qualia                                           |
|-------------|--------------------------------------------------|
|             |                                                  |
|             | Time to join!                                    |
| You've been | invited to join the digital signing appointment. |
| Si          | t back, relax, and enjoy the signing.            |
| Notary      | John Notary                                      |
| Signer      | Bob Buyer (Buyer)                                |
| Document    | Signing Document                                 |
|             | Join Appointment                                 |
|             |                                                  |

This will take them to their Connect account where they will now be able to join the appointment.

| hat To Prepare<br>Read our online guide for more information on what to expect with your digital closing. View Guide                                                                                                    | Your                                                                                                    |                                                                                                    |  |
|----------------------------------------------------------------------------------------------------|----------------------------------------------------------------------------------------------------|----------------------------------------------------------------------------------------------------|--|
| View Guide         View Guide         We Guide         Dhoto Identification         Webcam & Microphone         You will need to bring the physical ID to the video call and use your phone or an uploaded copy of the license for verifications at the time of signing.       Webcam & Microphone to communicate during your closing.         unch Your Digital Closing Experience         Your Digital Closing Has Started!         Click the button below to join.                                                                                                  | nat To Prepare                                                                                                    |                                                                                                    |  |
| Final State       Image: Constraint of the state         Photo Identification       Image: Constraint of the state         You will need to bring the physical ID to the video call and use your phone or an uploaded copy of the license for verifications at the time of signing.       Image: Constraint of the license to communicate during your closing.         unch Your Digital Closing Experience       Image: Constraint of the license to communicate during your closing.         Your Digital Closing Has Started!       Click the button below to join. | Read our online guide for more information on what to expect                                                                                                    | with your digital closing. View Guide                                                              |  |
| Photo Identification       Webcam & Microphone         You will need to bring the physical ID to the video call and use your phone or an uploaded copy of the license for verifications at the time of signing.       You will use a webcam and microphone to communicate during your closing.         unch Your Digital Closing Experience       Your Digital Closing Has Started!         Click the button below to join.       Click the button below to join.                                                                                                    | <b>1</b>                                                                                                    |                                                                                                    |  |
| unch Your Digital Closing Experience           Your Digital Closing Has Started!           Click the button below to join.                                                                                                    | Photo Identification<br>You will need to bring the physical ID to the video call<br>and use your phone or an uploaded copy of the license<br>for verifications at the time of signing. | Webcam & Microphone<br>You will use a webcam and microphone to<br>communicate during your closing. |  |
| Your Digital Closing Has Started!           Click the button below to join.                                                                                                    | unch Your Digital Closing Experience                                                                                                    |                                                                                                    |  |
|                                                                                                    | Your Digital Closing Has Started!<br>Click the button below to join.                                                                                                    |                                                                                                    |  |
|                                                                                                    | Doin Closing                                                                                                    |                                                                                                    |  |
| Doin Closing                                                                                                    |                                                                                                    |                                                                                                    |  |

First, the signer will be prompted to check that their microphone and camera are working properly.

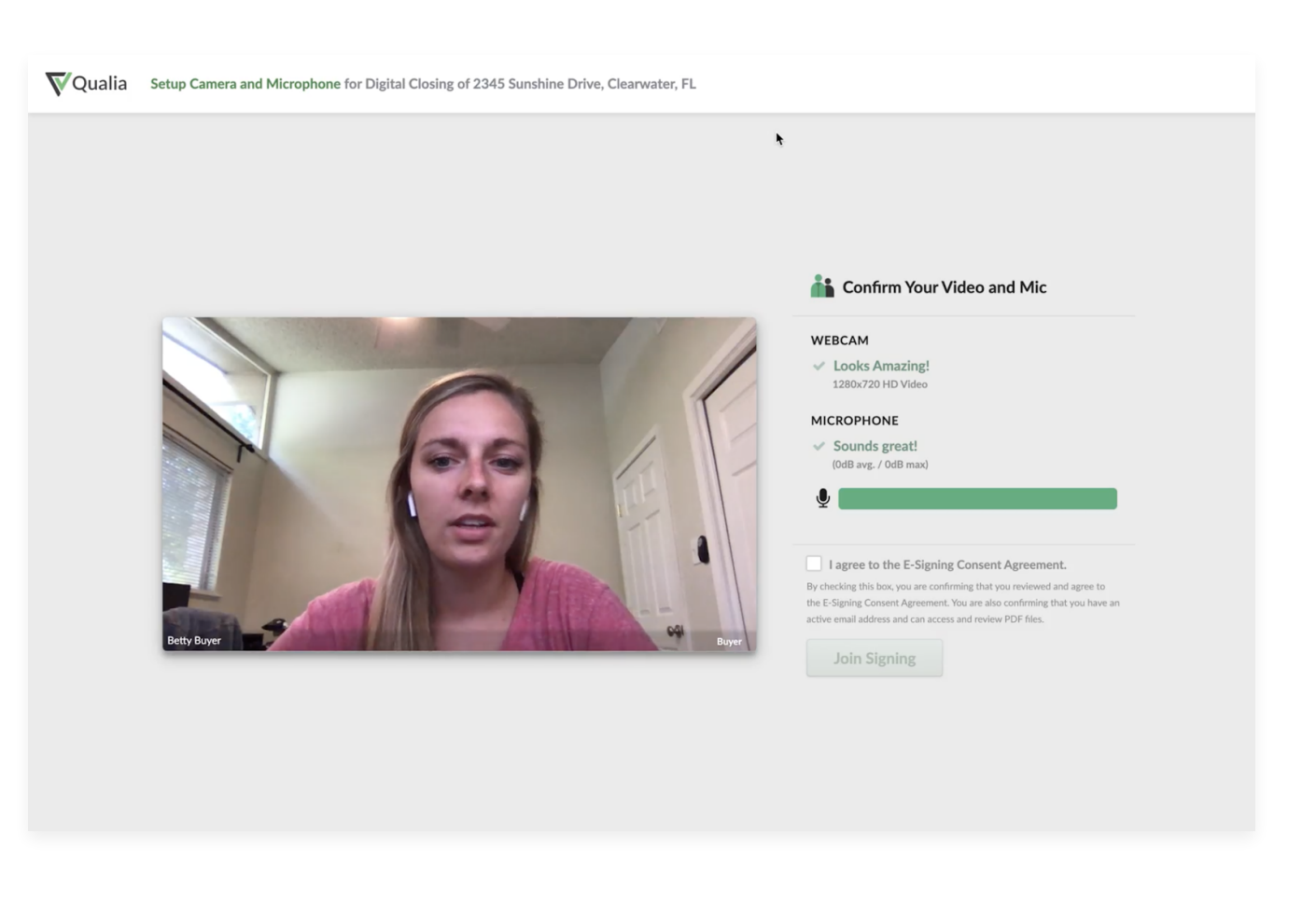

Then, they will join the conference with the notary and other participants.

| Qualia Meet & Greet Purchase of 2345 Sunshine I | Drive                                                                                          | Not F                                                   | Recording                |  |
|-------------------------------------------------|------------------------------------------------------------------------------------------------|---------------------------------------------------------|--------------------------|--|
| ⊘ ∰<br>Chat Agenda                              | 3 of 3 required                                                                                | I parties have joined the confere                       | nce. More Info 🕲         |  |
| Bety Buyer<br>Buyer<br>Notary<br>Notary         | Welc<br>All parties have joined the meeti                                                      | ome to Your Signing<br>ng. The notary will continue the | signing process shortly. |  |
| Sam Select                                      | ✓ 3 of 3 Parties Have Join                                                                     | ed                                                      |                          |  |
|                                                 | <ul><li>Betty Buyer (Buyer)</li><li>John Notary (Notary)</li><li>Sam Seller (Seller)</li></ul> |                                                         |                          |  |
|                                                 | Up Next Notary Introduction                                                                    | View Agenda                                             | Expand Video Chat        |  |
|                                                 |                                                                                                |                                                         |                          |  |

After the notary has made introductions, the signer will be prompted to enter their current address followed by their government ID information, including first and last name, date of birth, and address.

| <b>V</b> Qualia | Confirm Location Purchase of 2345 Sunshine Drive |                                   |                    | • N                                         | lot Recording                  |        |  |
|-----------------|--------------------------------------------------|-----------------------------------|--------------------|---------------------------------------------|--------------------------------|--------|--|
| ⊖<br>Chat       | 简<br>Agenda                                      | •                                 | 0 of 2 signers hav | e confirmed their locat                     | ion. More Info 🕄               |        |  |
| Bety Bayer      | Buyer<br>Notary<br>Notary                        | Cor<br>Please enter the<br>DRESS* | nfirm Your Cu      | urrent Signing L<br>are currently attending | Jocation<br>your digital signi | ng. 1  |  |
| Sam Seller      |                                                  | earch address                     |                    | <b>Q</b>                                    |                                | E      |  |
|                 | chy                                              |                                   | COUNTY             | STATE*                                      | ZIPCODE*                       |        |  |
|                 |                                                  |                                   |                    |                                             |                                |        |  |
|                 |                                                  |                                   |                    |                                             |                                | Submit |  |
|                 |                                                  |                                   |                    |                                             |                                |        |  |

### **IDENTITY VERIFICATION**

Signers will go through the required identity verification stages. First, they will be prompted to submit pictures of their photo ID for credential analysis. These pictures can be submitted either by uploading from the signer's computer or the signer can use their smartphone to submit the images. Signers can submit pictures of a driver's license, passport, or another form of government photo ID.

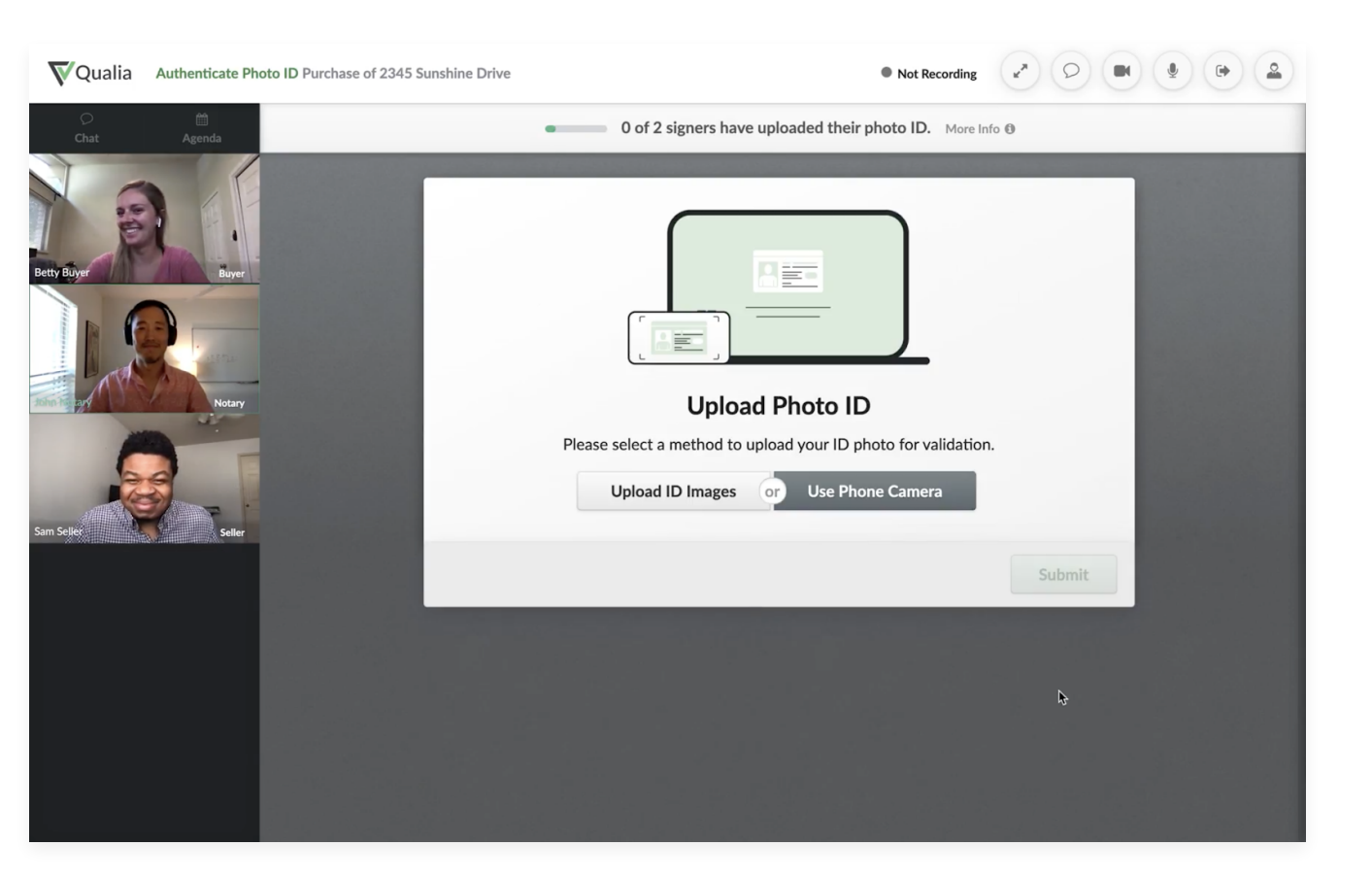

## Submit Images Using A Smartphone

Choosing to use a cell phone will prompt the signer to enter their phone number where a secure link will be sent via text message. When they click on the link, they will be prompted to take and submit pictures of their ID on their smartphone.

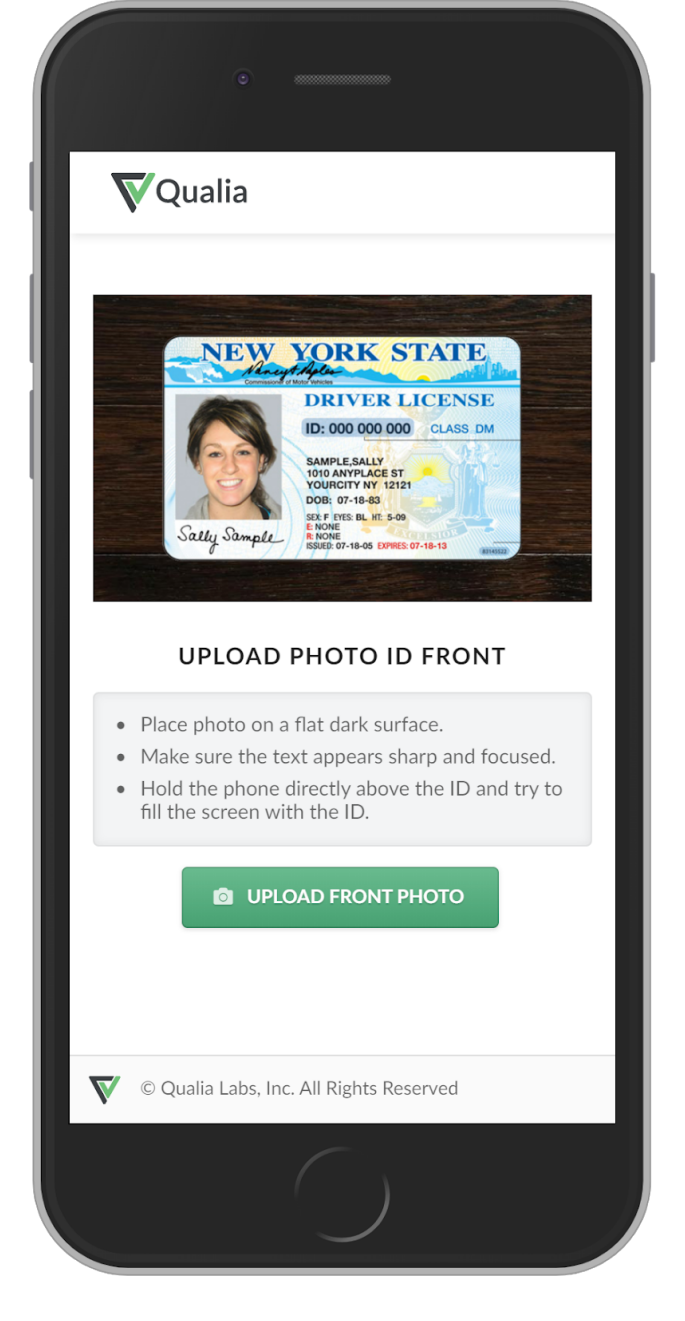

The notary will be able to see ID pictures as they are submitted. Participants should ensure that their photo ID images meet the following requirements:

The ID should be places on a flat, dark surface.

Hold the phone directly above the document and try to fill the screen with the ID.

Make sure the text appears sharp and focused, turn off flash to avoid glare.

Make sure that all four corners of the ID are visible.

## Submit Images from Upload

Choosing to upload ID images will prompt the signer to upload the images from their computer. This option is available only if the signer is using a computer.

| <br>Upload Sca                            | anned Photo      | D ID Images  |       |
|-------------------------------------------|------------------|--------------|-------|
| Driver License                            | Passport         | Other ID     |       |
| You uploaded                              |                  | You uploaded |       |
| REPLACE FRONT                             |                  | REPLACE BACK |       |
| Can't find the file you need? Use a phone | picture instead. | S            | ubmit |

Once each participant's images have been submitted, the notary will be able to view the results of the credential analysis.

## PERSONAL HISTORY QUESTIONS

Next, the signer will be taken through a series of personal history questions, known as knowledge based authentication (KBA). They will have two minutes to answer five questions and must answer four out of five questions correctly.

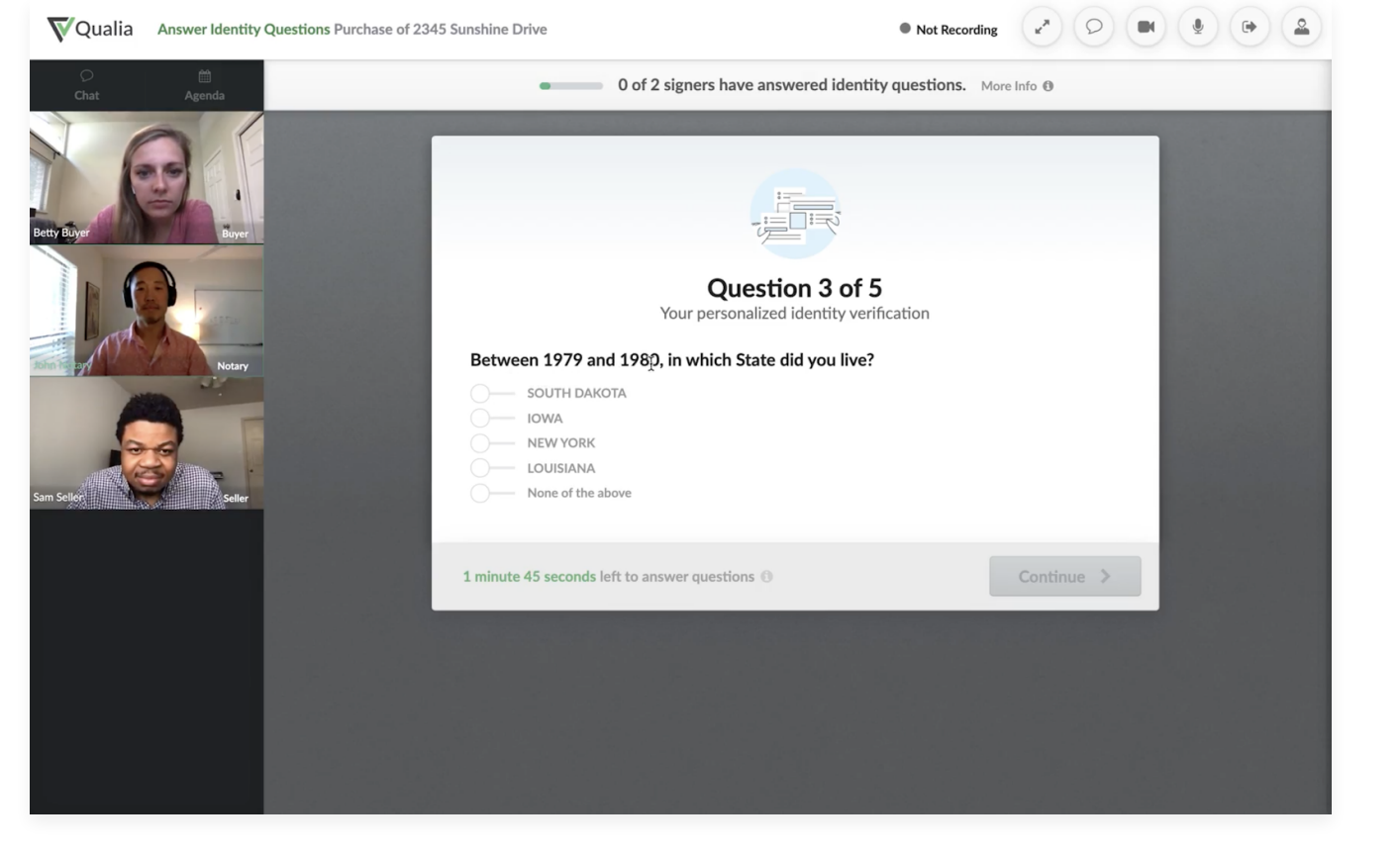

If the signer fails the first attempt, they will be given a second attempt with new questions. If they fail the second attempt, the signer will be alerted and will not be allowed to continue with the signing.

The notary will be able to view pass/ fail results and then move to the next stage.

## **The Recorded Signing Session**

The signers will be alerted that the rest of the appointment will be recorded.

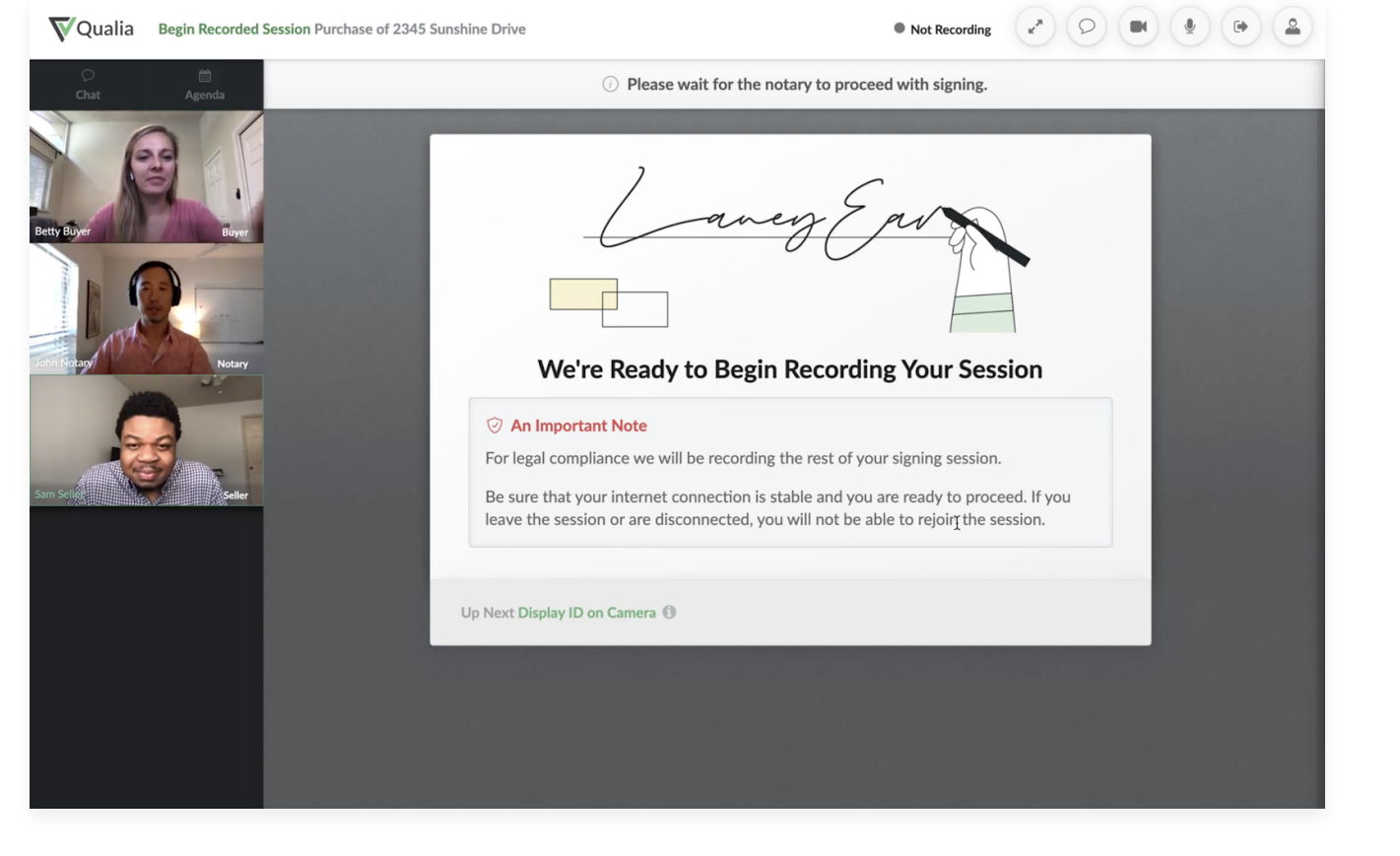

Next, signers will be prompted one at a time to hold up their photo ID to the camera so that it can be visually verified by the notary.

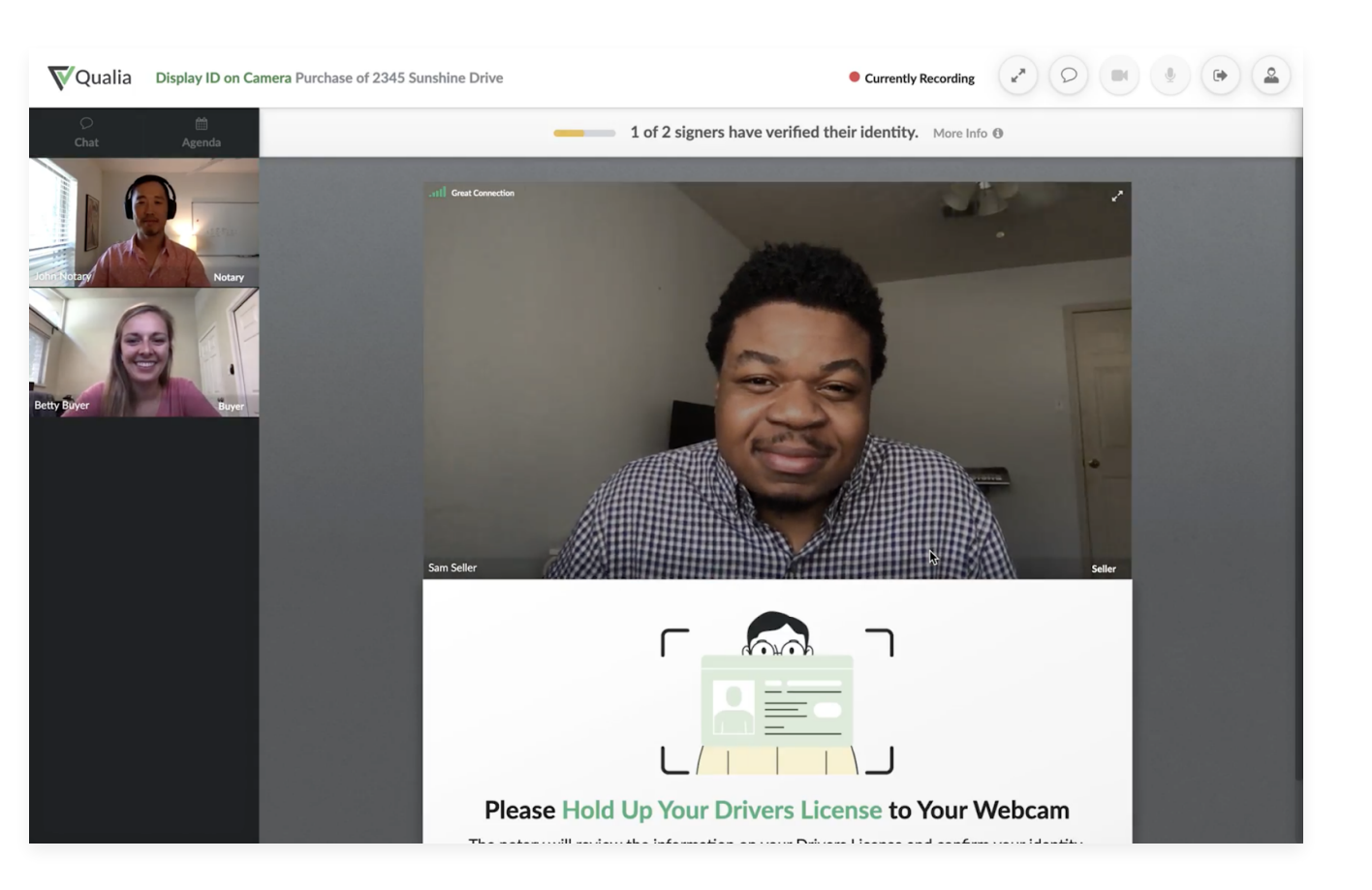

Signers will be notified once the notary has confirmed their ID.

## SIGNING THE DOCUMENTS

The video of the active signer will display on the right-hand side of the screen. Below their video are the buttons to create and apply their signature to the documents.

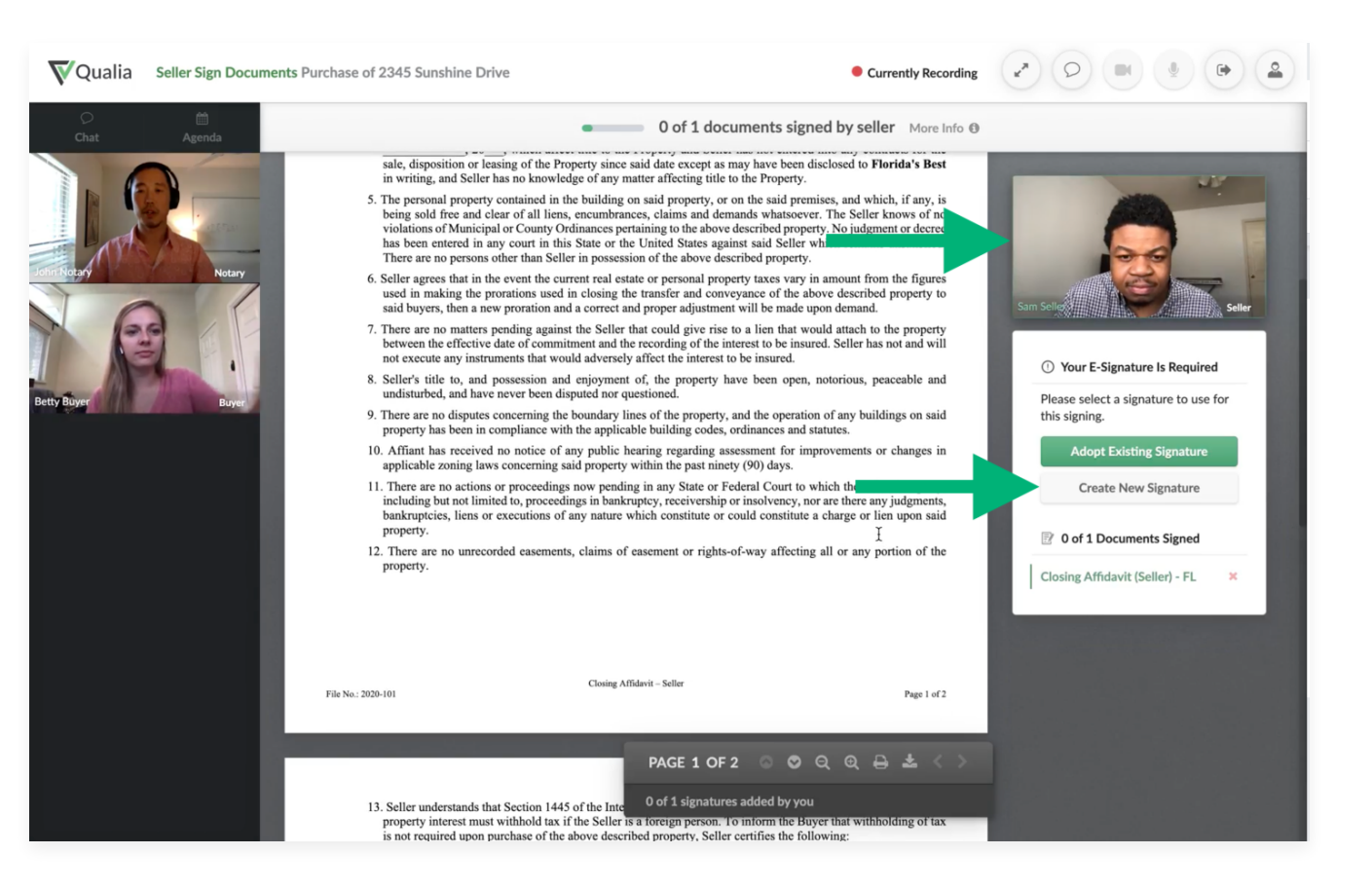

When the signer creates their signature, they will have the option to draw a signature, upload a signature image, or use a preset signature.

| VQualia Seller Sign Docu | ments Purchase of 2345 Sunshine Drive    |                                                       | Currently Recording                |                                                                             |
|--------------------------|------------------------------------------|-------------------------------------------------------|------------------------------------|-----------------------------------------------------------------------------|
|                          |                                          | <ul> <li>0 of 1 documents signed b</li> </ul>         | ov seller More Info                | ×                                                                           |
|                          | Customize how<br>Confirm Name & Initials | Adopt E-Signature<br>you would like to sign your docu | uments                             |                                                                             |
| ohn Notary Notary        | YOUR LEGAL NAME<br>Sam Seller            | YOUR INITIALS<br>SS                                   |                                    | Seller                                                                      |
| Detty Büyer Buyer        | Create Your Signature                    | You can also use a preset s                           | signature or upload your signature | our E-Signature Is Required<br>se select a signature to use for<br>signing. |
|                          |                                          |                                                       | ·                                  | Adopt Existing Signature Create New Signature                               |
|                          | SAM SELLER                               |                                                       | ⊘ Clear 𝕭 Undo                     | o <b>f 1 Documents Signed</b>                                               |
|                          |                                          | form                                                  | A Just Clause have                 |                                                                             |
|                          |                                          | Cancel                                                | Adopt Signature                    |                                                                             |
|                          |                                          | 0 of 1 signatures added by you                        |                                    |                                                                             |

Once the notary has unlocked signing, the signer will be able to sign the documents by clicking "Sign this Page" or clicking on the signature line.

| VQualia Seller Sign Documents                          | Purchase of 2345 Sunshine Drive Currently Recording                                                                                                    |                                                                                                    |
|--------------------------------------------------------|----------------------------------------------------------------------------------------------------|----------------------------------------------------------------------------------------------------|
| ⊖ m∰<br>Chat Agenda                                    | • 0 of 1 documents signed by seller More Info ()                                                                                                    |                                                                                                    |
| deur deur beit deur deur deur deur deur deur deur deur | No other persons or entities have an ownership interest in the above described property. A control of the described property intends to rely on the foregoing representations in connection with the United States Foreign Investment in Real Property Tax Act. (FIRPIAT). Selfer understands this certification may be gunished by fine, imprisonment or both. Selfer has the authority to sign this affidavit is given for the purpose of claring any possible question or objection to the title to the above referenced property and, for the purpose of claring any possible question or objection to the title to the above referenced property and, for the purpose of claring any possible question or objection to the title to the above referenced property and, for the purpose of claring any possible question or objection to the title Insurance Company to issue title insurance on the subject property, with the knowledge that sati title formarce Company to issue title insurance on the subject property, with the knowledge that sati title commence as forth herein. Selfer hereth holds Florida's Best and Alliant National Title Insurance Company to issue title insurance on the subject property, with the knowledge that sati title and all appellate levels, and court costs and other litigation expenses) with respect to the matters set forth herein. "Afflant", "Selfer" and "Buyer" include singular or plural as context so a provided by the laws of the United States and the State of Florida for falsely swearing to statements made in an instrument of this nature. Selfer further certifies that he/she has read, or heard read, the full facts of this Afflavit and understands its context. | In a serie of the serie of the serie of t |

Each signer will sign their documents in this manner. The notary will be able to see the signer's cursor and progress through the documents.

When all documents are signed and completed by the notary,, the appointment is complete. Signers will be able to say goodbye and then leave.

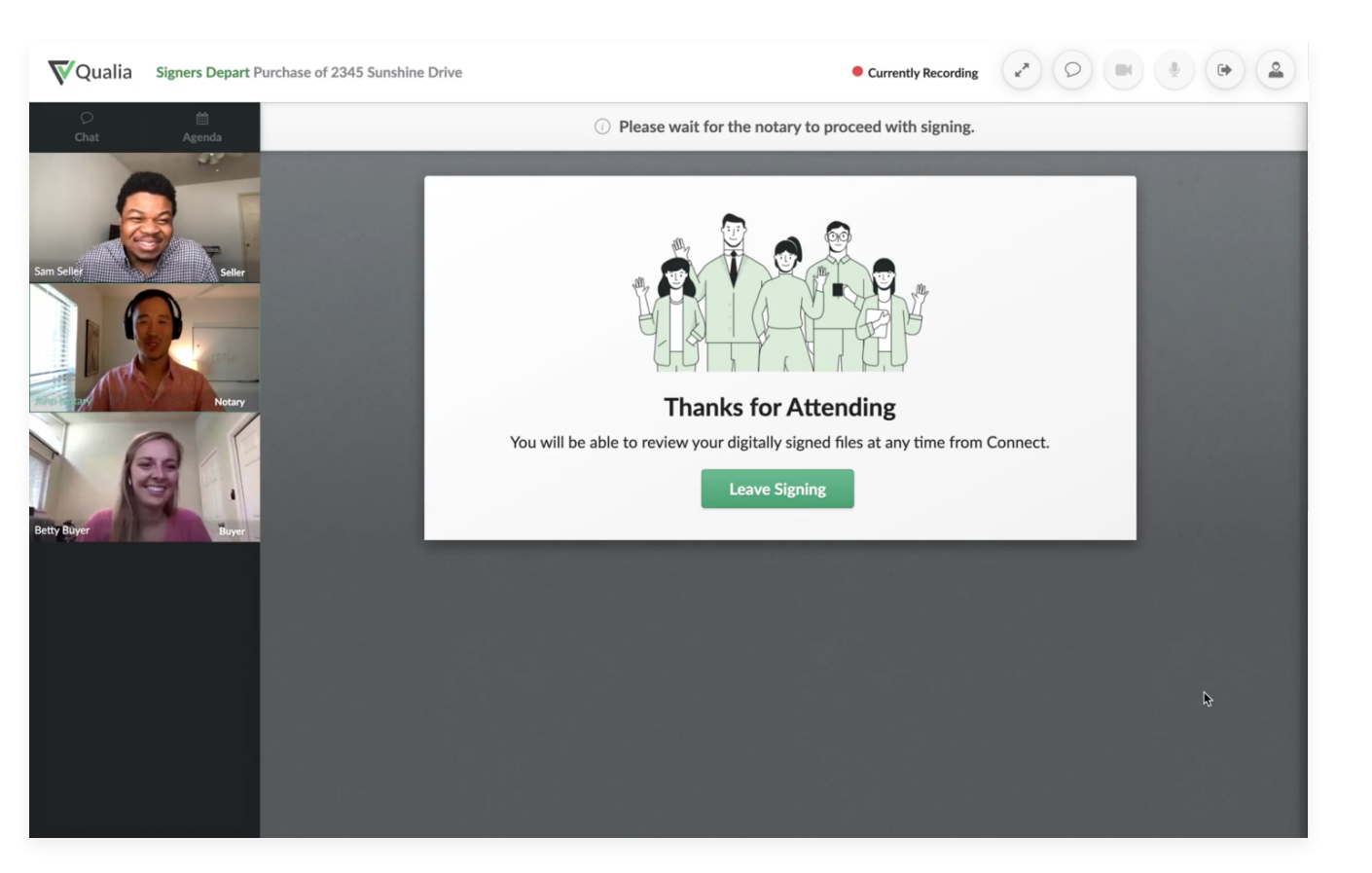

## Viewing the Signed Documents

The documents that each signer signed will be available to them in their Connect account. Each signed document will be an individual PDF document. To find these documents, they should **go to the associated order for their property > Documents > Notarizations.** 

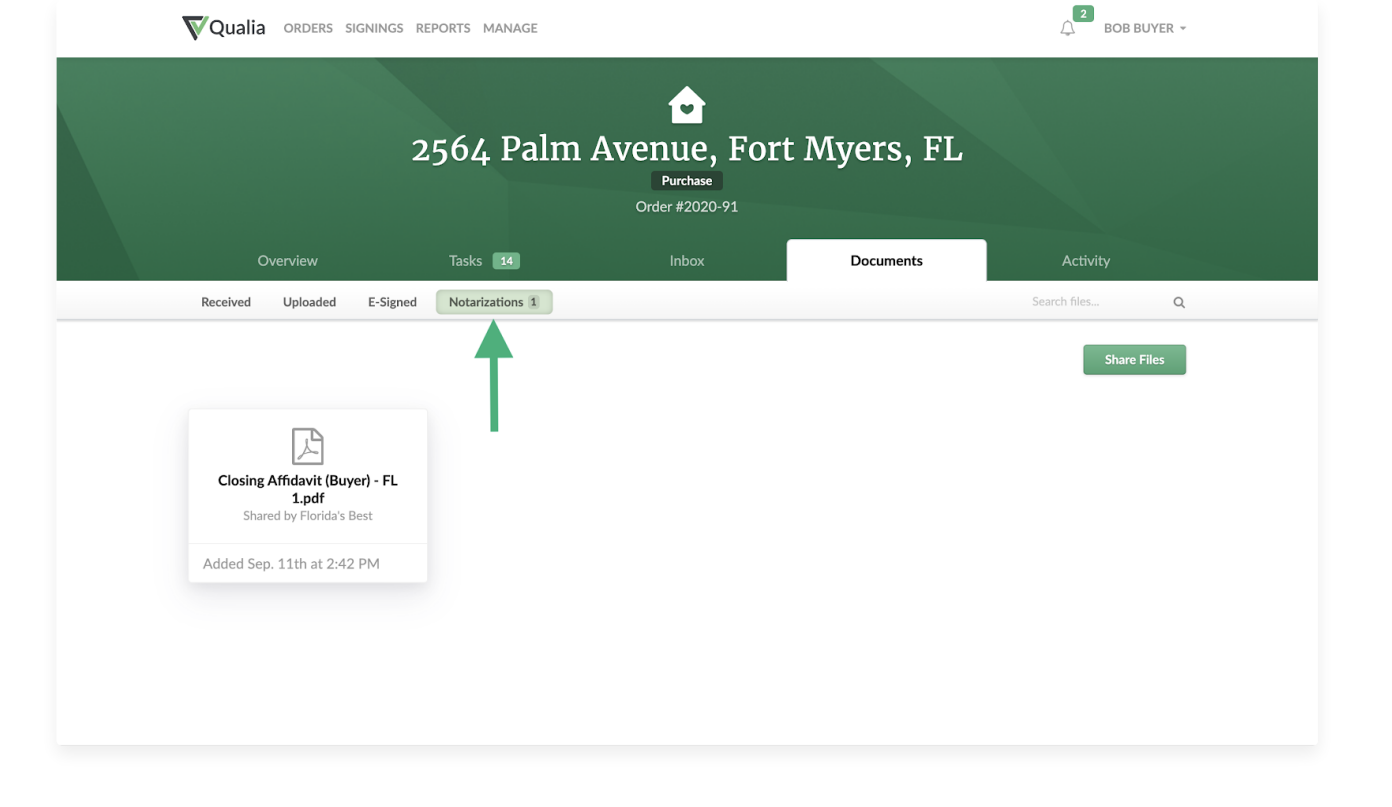

## Is Qualia RON mobile friendly?

Yes, signers can attend the RON appointment from their mobile device. For more information about device requirements see the **Qualia RON System Requirements**.

Don't have Qualia RON yet? **Book time with a Qualia representative to learn more.** 

Updated on August 9, 2022

Tagged:Connectdigital signingdocumentse-signatureID verificationQualia RONremote online notarizationronsignaturesigner

#### Can't find the answers you need?

Customer Success Representatives are available Mon-Fri 9AM-8PM EST to answer your questions.

**Contact Support**